## FOR GMAIL USERS

## How to move emails from All Saints from *Promotions* to *Primary* tab

NOTE: This must be done from a computer or mobile browser (cannot do this within the phone app)

1. Login to your gmail account. Notice the tabs across the top.

| - Compose   | □- c :                 | 1–50 of 918 < > ≣∎ -                                       |                                  |   |
|-------------|------------------------|------------------------------------------------------------|----------------------------------|---|
|             | Primary                | 🚜 Social 🗣 Promotions                                      | Updates                          |   |
| C Snoozed   | 🗌 ☆ ContactsDirect     | Countdown Time: 20% Sale Ending - Act now to save on       | your summer contacts Jul 4       |   |
| Meet        | 🔲 ☆ Br. Thomas Hetland | checking in - Hi, Cathy, I have been meaning to write you  | for some time now. Tha Jun 11    | L |
| New meeting | 🔲 🚖 me, Emily 2        | Virtual retreat this Sunday! - Cathy, I was unable to make | the retreat, but it looked Jun 1 |   |

2. Go to your Promotions folder and look for email from All Saints.

| - Compose      | □- C :                   | 1-50 of 505 〈 〉                                                | <b>II</b> -        |        |
|----------------|--------------------------|----------------------------------------------------------------|--------------------|--------|
|                | Primary                  | Social Promotions                                              | Updates            |        |
| Inbox          |                          |                                                                |                    |        |
| Snoozed        | 🔲 🙀 All Saints Catholic. | Jueves Noticias y Notas - ¡FELIZ VERANO! Haga clic aquí para   | ver como una pág   | Jun 23 |
| New meeting    | 🔲 🙀 Zoom Video Communic. | [Upcoming Webinar] Hardware Solutions For Your Hybrid Mee      | tings - Join us as | Jun 23 |
| Join a meeting | Enatics.com              | Top Tier Gear Picked Just For You + Free Shipping >> - Limited | I Time!            | Jun 23 |

3. Click and drag the email over the Primary folder and drop it there.

| + | Compose  | □- C :                     |  |                                                                | 1-50 (  | of 505 < >        | ≣∎ -     |    |
|---|----------|----------------------------|--|----------------------------------------------------------------|---------|-------------------|----------|----|
|   |          | Primary                    |  | Social Promotions                                              | 0       | Updates           |          |    |
|   | Inbox    | Drag here to move messages |  | Drag here to move messages                                     |         | Drag here to move | messages |    |
| 0 | Snoozed  | All Saints Catholic.       |  | Jueves Noticias y Notas - ¡FELIZ VERANO! Haga clic aquí para   | ver con | no una pág        | Jun 23   |    |
| > | Sent     | ☆ Zoom Video Communic.     |  | [Upcoming Webinar] Hardwa 🔀 Move 1 conversation                |         | n us as           | Jun 23   | 7  |
|   | Drafts 5 |                            |  |                                                                |         |                   |          | -8 |
|   | Breanna  | Tanatics.com               |  | Top Tier Gear Picked Just For You + Free Shipping >> - Limited | d Time! |                   | Jun 23   | 1  |

## 4. CLICK "YES" WHEN IT ASKS, "DO THIS FOR FUTURE MESSAGES?"

| Compose                        |                                  |                   |                                                  | 1-50 of 504 < 🔸                 | <b>II</b> - |
|--------------------------------|----------------------------------|-------------------|--------------------------------------------------|---------------------------------|-------------|
| Inbox 1                        | Primary                          | 🔐 Social          | Promotions                                       | Updates                         |             |
| Conversation moved to Primary. | Do this for future messages from | ×                 | Undies for All - Hanes Ultimate Bras fror        | m \$15.99 <mark>+ Underw</mark> | Jun 26      |
| omce@asca.eduk12.net?          |                                  | Yes Undo          | <b>16!</b> - No Butts About It— This Deal Rocks! | No Butts About It               | Jun 26      |
| 📟 Join a meeting               | ы м эпориацинан                  | ni menu, nave tou | Taken Advantage of Our FREE Shipping O           | )ffer Yet? - SAVE U             | Jun 25      |

## 5. Now your emails from All Saints will always come to your Primary tab!

| - Compose                  | □- C :                                                                          | 1−50 of 919 < > ≣∎ -             |
|----------------------------|---------------------------------------------------------------------------------|----------------------------------|
|                            | Primary A Social Promotions                                                     | Updates                          |
| Snoozed                    | 🗌 🚖 ContactsDirect Countdown Time: 20% Sale Ending - Act now to save o          | n your summer contacts Jul 4     |
| Meet                       | 🗌 ☆ All Saints Catholic. 🥑 Jueves Noticias y Notas - ¡FELIZ VERANO! Haga clic a | quí para ver como una pág Jun 23 |
| New meeting Join a meeting | 📄 🏫 Br. Thomas Hetland checking in - Hi, Cathy, I have been meaning to write yo | u for some time now. Tha Jun 11  |

More information here: <u>https://knowledgebase.constantcontact.com/articles/KnowledgeBase/6657-get-your-email-into-gmails-primary-tab?lang=en\_US#Benefits</u>